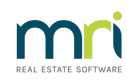

#### ₽

# Building Managers in Strata Master

A Building Manager contact type is available in Strata Master.

## Adding a Building Manager

1. Building Managers can be added in the same manner as Real Estate Agents by navigating to Manage > Contacts.

The screen below opens.

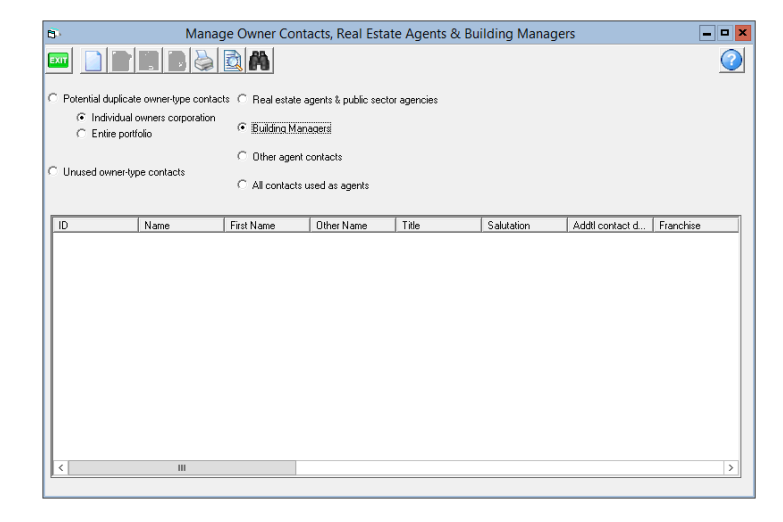

2. Click edit and the Contact Editor Opens.

3. Enter all relevant contact details and click Save.

## Assigning the Building Manager to a Corporation

1. Once you have added a Building Manager you can assign them to a corporation by navigating to the new Building Manager tab.

| Lots         |  |
|--------------|--|
| Entitlements |  |
| Committee    |  |
| Build Mgr    |  |
| Assets       |  |

2. Click edit and use the binoculars to select the correct Building Manager and click Save.

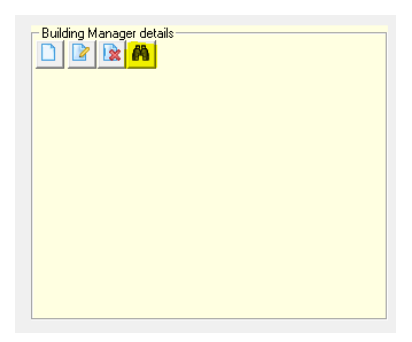

3. Once saved, a message will display on the corporation screen to highlight to all users that a Building Manager is used by this building.

| <b>b</b>                                                                                                    | Owners Corpo                                                                                                    | ration 6666 - Read Only Mode                                                                                            |                                                                                     | [                                                                                                    | - • ×        |
|----------------------------------------------------------------------------------------------------|----------------------------------------------------------------------------------------------------|----------------------------------------------------------------------------------------------------|-------------------------------------------------------------------------------------|----------------------------------------------------------------------------------------------------|--------------|
| GIT Ingistered ownes of<br>Enter Plan No. or Street N<br>Dwnes Corporation 656<br>The Champons<br>45 Spottman Road<br>COBURG VIC 3058 | and a constraint of the second second | he Owners Carporation of SP 6666<br>6665 Budding [The Champions<br>45 Steet [Spottman Road<br>08URG<br>C Postcode [3058 | Manager<br>Registered lots<br>Total lots<br>Financial year enx<br>In initial period | This plan has a Building Manoger<br>This plan is managed<br>Mag Manoger<br>11 Primary lots<br>11 Primary lots<br>130/06/2020 | •<br>11<br>• |
| General                                                                                                    |                                                                                                    | Notes                                                                                                    |                                                                                     |                                                                                                    |              |
| Financial                                                                                                    | Building Manager details                                                                                                    | Building Manager is on site 9am-5pm                                                                                     | _                                                                                   |                                                                                                    |              |
| Structure                                                                                                    | Busiteur Confact<br>Confact person: Amy Newmarch                                                                                                    | Monday - Friday                                                                                                    |                                                                                     |                                                                                                    |              |
| Insurance                                                                                                    | Newmarch Building Managers<br>Mobile: 0401252360                                                                                                    |                                                                                                    |                                                                                     |                                                                                                    |              |
| Bank Acct                                                                                                    | Email: gavin.fuchs@misoftware.com                                                                                                    |                                                                                                    |                                                                                     |                                                                                                    |              |
| Tradesmen                                                                                                    |                                                                                                    |                                                                                                    |                                                                                     |                                                                                                    |              |
| Lots                                                                                                    |                                                                                                    |                                                                                                    |                                                                                     |                                                                                                    |              |
| Entitlements                                                                                                    |                                                                                                    | 1                                                                                                    |                                                                                     |                                                                                                    |              |
| Committee                                                                                                    |                                                                                                    |                                                                                                    |                                                                                     |                                                                                                    |              |
| Build Mgr                                                                                                    |                                                                                                    |                                                                                                    |                                                                                     |                                                                                                    |              |
| Assets                                                                                                    |                                                                                                    |                                                                                                    |                                                                                     |                                                                                                    |              |

4. A note section is also available on the Building Manager tab should you wish to record any further information relating to the Building Manager for that specific corporation.

| uilding Manager | r is on site 9am-5pm |
|-----------------|----------------------|
| onday - Friday  |                      |
|                 |                      |
|                 |                      |
|                 |                      |
|                 |                      |
|                 |                      |
|                 |                      |
|                 |                      |

## **Searching for Building Managers**

Apart from viewing the lsit in Manage > Contacts > Building Managers, a new Building Manager column has been added to Quick Reports > Corporations. When 'Show owners corporations' is selected, the Building Manager column is available for selection, allowing you to produce a report on all Building Managers for your portfolio.

| <b>B</b> .                                             |                                              |                                    | Quick Reports                                                    |                  |                                                             | >                                       |
|--------------------------------------------------------|----------------------------------------------|------------------------------------|------------------------------------------------------------------|------------------|-------------------------------------------------------------|-----------------------------------------|
| 🏧 🚺 🍓 🚺 🛤 🖉 🖉                                          | ମ୍ୟା 🔳 🛓                                     |                                    |                                                                  |                  |                                                             | 0                                       |
| Corporations Lots Re                                   | agisters Insuran                             | nce R&I                            | M Receipts Paym                                                  | ents Contacts    | Cr.Invoices Cred                                            | itors Meetings                          |
| Owners Corporation Details                             |                                              | Output 0                           | Options                                                          | Relevant Dates   |                                                             |                                         |
| Plan No. 66666 Manager ×Sr                             | elect All                                    | • • sh                             | now owners corporations                                          | First AGM        | DD/MM/YYYY 🚔 ▼ To                                           | DD/MM/YYY 🔷 🗸                           |
| Street No Street                                       |                                              | C Sh                               | now tradesmen preference                                         | Year end date    | DD/MM///// ₽▼ To                                            | DD/MM/YYYY 🚔 🗸                          |
| Town                                                   | Postcode                                     | C Sh                               | now management fees                                              | Tax year end     | DD/MM/YYYY 🗣 🗸 To                                           | DD/MM/YYYY 🚔 🗸                          |
|                                                        |                                              | C Sh                               | now interim report settings                                      | Last levy notice | DD/MM/YYY 🚔 👻 To                                            | DD/MM/YYYY 🚔 👻                          |
| Managed?                                               |                                              | C Sh                               | now bank accounts                                                | Valuation        | DD/MM/YYY                                                   | DD/MM/YYYY 💭 🗸                          |
| <ul> <li>Managed plans</li> <li>C Unmanaged</li> </ul> | d plans 🛛 🔿 All plans                        | ns C Ca                            | alculate Mandatory Audits for NSW                                |                  |                                                             |                                         |
|                                                        |                                              |                                    |                                                                  |                  |                                                             |                                         |
| Plan # Body corporate A                                | ddress for sorti Subi                        | burb for sorting B                 | Building Manager Franchise                                       | Bu               | ilding Manager Business Name                                | Building Manager Other                  |
| Plan # Body corporate Ai<br>6666 The Owners Co. S      | ddress for sorti Subi                        | burb for sorting B<br>COBURG N     | Suilding Manager Franchise<br>Newmarch Building Managers Cromer  | Bu               | ilding Manager Business Name<br>swmarch Building Managers   | Building Manager Other                  |
| Plan # Body corporate A                                | .ddress for sorti Subu<br>portsman Roa (     | burb for sorting B<br>COBURG N     | Suilding Manager Franchise<br>Newmarch Building Managers Cromer  | Bu               | ilding Manager Business Name<br>wmarch Building Managers    | Building Manager Other                  |
| Plan # Body corporate A                                | ddress for sorti Sub<br>portsman Roa (       | burb for sorting B<br>COBURG N     | Building Manager Franchise<br>Newmarch Bluilding Managers Cromer | Bu               | iliding Manager Business Name<br>swmarch Building Managers  | Building Manager Other                  |
| Plan # Body corporate ] Ai<br>5666 The Owners Co Sr    | ddress for sorti Subu<br>portsman Roa (      | burb for sorting B<br>COBURG N     | Suiding Manager Franchise<br>Howmarch Bluddnet Managers France   | Bu               | ilding Manager Business Name<br>wmarch Building Managers    | Building Manager Other                  |
| Plan # Body corporate A                                | ddress for sorti Subu<br>portsman Pioa (     | burb for sorting B<br>COBURG N     | Building Manager Franchise<br>Rewmarch Building Managers Cromer  | Bu Ne            | ilding Manager Business Name<br>wmarch Building Managers    | Building Manager Other                  |
| Plan # Body corporate A<br>6666 The Owners Co Sy       | ddress for sorti Subi<br>portsman Floa (     | burb for sorting   B<br>COBURG   N | Building Manager Franchise<br>Newmarch Building Managers Cromer  | Bu               | ilding Manager Business Name<br>wwmarch Building Managers   | Building Manager Other<br>Anny Newmarch |
| Plan # Body corporate ] A<br>6666 The Owners Co. Sr    | ddress for sorti Sub<br>portsman Roa. (      | burb for sorting B<br>COBURG N     | Building Manager Franchise<br>Newmarch Building Managers Cromer  | Bu               | ilding Manager Business Name<br>wwmarch Building Managers   | Building Manager Other<br>Amy Newmarch  |
| Plan # Body corporate A<br>6666 The Owners Co S        | ddress for sort Sub<br>portman Roa (         | burb for sorting B<br>COBURG N     | Suiding Manager Franchise<br>Newmatch Bulding Managers Cromer    | Bu<br>Ne         | ailding Manager Business Name<br>www.arch Building Managers | Building Manager Other<br>Ang Newmarch  |
| Plan # Body corporate   A<br>6666 The Owner Co. S      | ddress for sorti   Sub<br>portermen Ros.   t | burb for sorting B<br>COBURG N     | Suiding Manager Franchise<br>Bewmarch Build na Managers Cromer   | B                | ilding Manager Business Name<br>wenarch Bullding Managers   | Building Manager Other<br>Ann: Newmach  |
| Plan # Body corporate A<br>6656 The Owners Co. S       | ddiess for sort Subu<br>portrmen Pice.       | burb for sorting B<br>COBURG N     | Building Manager Franchise<br>Newmarch Building Managers Cromer  | Bu<br>Ne         | ilding Manager Business Name<br>wmarch Building Managers    | Building Manager Other<br>Amy Newmarch  |

## **Communicating with Building Managers**

Building Managers have been added as a Contact group to the Bulk Communication Wizard, allowing you to easily include them in your bulk communication via both email and SMS.

| 🤤 Communications Wizard 💌          |
|------------------------------------|
|                                    |
|                                    |
|                                    |
|                                    |
| Select a group to receive Bulk SMS |
| Conners                            |
| Tenants                            |
| ☐ Agents                           |
|                                    |
| Conmittee                          |
| Notice Contacts                    |
| Levy Contacts                      |
|                                    |
|                                    |
|                                    |
|                                    |
|                                    |
| Qlose <back next=""> Einiih</back> |
|                                    |

You can also directly SMS Building Managers via the Building Manager tab by selecting the mobile phone icon.

| •                                                                                                    | Owners                                                   | Corporation 6666 - Read Only Mode                                                                                                    |                                                                                                    |
|----------------------------------------------------------------------------------------------------|----------------------------------------------------------|----------------------------------------------------------------------------------------------------|----------------------------------------------------------------------------------------------------|
| Conversional Conversion Conversion Conversio | Im the sected area or Body Coparate Name.                | Instee The Owners Corporation of SP 6666 Unible 66666 Building The Champions Unible 45 Steel Sportman Road UCBURG State V//C Postcode 3058 | This plan has a Building Manager<br>This plan in managed<br>Manager Mag Manager<br>Registered lots 11 Prinary lots 11<br>Total des 11 Utility lots 0<br>Financially ser end 3005/2020 11 |
| General                                                                                                    |                                                          | Notes                                                                                                    |                                                                                                    |
| Financial                                                                                                    | Building Manager details                                 | Building Manager is on site 9ar                                                                                                    | n-5pm                                                                                                    |
| Structure                                                                                                    | Business Contact:<br>Contact person: Amy Newmarch        | Monday - Friday                                                                                                    |                                                                                                    |
| Insurance                                                                                                    | Newmarch Building Managers                               |                                                                                                    |                                                                                                    |
| Bank Acct                                                                                                    | Mobile: U4U1252950<br>Email: gavin.fuchs@mrisoftware.com |                                                                                                    |                                                                                                    |
| Tradesmen                                                                                                    |                                                          |                                                                                                    |                                                                                                    |
| Lots                                                                                                    |                                                          |                                                                                                    |                                                                                                    |
| Entitlements                                                                                                    |                                                          |                                                                                                    |                                                                                                    |
| Committee                                                                                                    |                                                          |                                                                                                    |                                                                                                    |
| Build Mgr                                                                                                    |                                                          |                                                                                                    |                                                                                                    |
| Assets                                                                                                    |                                                          |                                                                                                    |                                                                                                    |

#### **Work Orders and Building Managers**

Building Managers will be available for selection in both the 'reported by' and 'access contact' fields when sending Work Orders and Quote Requests. You can configure the Building Manager to be the default Repairs & Maintenance contact by navigating to Manage > Repairs & Maintenance.

| Repairs & M                  | aintenance - Edit Mode 📃 🗖 |
|------------------------------|----------------------------|
|                              |                            |
| GST registered owners corns  | ration selected            |
| Enter Plan No. or Street Nam | e or Body Corporate Name.  |
|                              |                            |
| Dwnets Corporation 6666      |                            |
| The Champions                |                            |
| COBURG VIC 3058              |                            |
|                              |                            |
| Cost limit                   |                            |
|                              | 4200.00                    |
| Work order cost limit        | \$300.00                   |
| Authorised cost limit        | \$1 000.00                 |
| ,                            |                            |
|                              |                            |
| R&M default access conta     | act                        |
| Access contact N             | ewmarch Building Managers  |
| Address line 1               |                            |
| Address line 2               | ×                          |
| Address line 2               |                            |
| Address line 5               |                            |
| Home phone                   |                            |
| Work phone                   |                            |
| Mobile 0                     | 401252960                  |
| Fax                          |                            |
|                              |                            |

## Adding the Building Manager to the Committee Tab

Building Managers can be added to the committee tab if you wish for them to be included in your committee communications. To add a Building Manager to the committee tab, enter edit mode followed by the green plus icon.

Select the Building Manager from the position column and their contact details will be prepopulated for you. Now, when you select the email icon on the committee tab, the Building Manager will be included in the cc field.

| nber of members   | 2                     | Last meeting   | DD/MM/YYYY 🚔 | •       |        |                                           |              |                              |              |
|-------------------|-----------------------|----------------|--------------|---------|--------|-------------------------------------------|--------------|------------------------------|--------------|
| -                 |                       |                |              | -       |        |                                           |              |                              |              |
| From Unit & Lot # | Position              | Name           | Nominated By | Reports | Method | Address                                   | Mobile       | Email                        | Home phone \ |
| 1, Lot 1          | Chairman, Trea:       | Yoko Ono       | None         | ✓       | Email  | Liverpool House, 1/22 Penny Lane, Perth \ |              | Coral.Conrad@mrisoftware.com | (02) 4568 23 |
| 2, Lot 2          | Secretary             | Paul McCartney | None         | ✓       | Email  | Liverpool House, 2/22 Penny Lane, PERTH   | 0428 698 968 | Coral.Conrad@mrisoftware.com | (02) 1236 85 |
| None              | <b>Building Manag</b> | Fix It Pro     | None         |         | Print  | 150, Sydney NSW 6000                      | 0400 111 222 | bill@fixitpro.com.au         |              |

If you wish for the Building Manager to receive Interim Reports, you must select the Reports checkbox, refer above screenshot.

You can provide access to the Strata Portal for Building Manager's for the purpose of Online Invoice Approval. To provide access, navigate to the web access wizard and follow the same process as if they were an owner.

Once you have granted the Building Manager web access you will be able to select them as an Approver on the Committee tab

# **Other Information Regarding Building Managers**

The Building Manager's contact details have also been added to Mail Merge in both the Owners/Lots data source and the Owners Corporation data source.

03/11/2022 6:41 pm AEDT